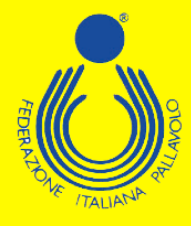

## Iniziative di Aggiornamento Nazionale

## Stagione sportiva 2022/2023

Federazione Italiana Pallavolo

£

•1

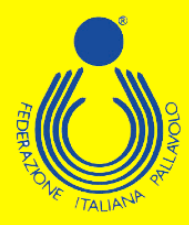

Per poter effettuare l'iscrizione ad uno dei corsi di formazione/aggiornamento proposti dal Settore Formazione FIPAV bisogna effettuare l'accesso al proprio profilo tramite portale internet federale www.federvolley.it. L'accesso sarà possibile tramite il link "Pallavolo on-line" alla voce "Tecnici" direttamente dalla homepage. Accertarsi di aver già espletato la nuova procedura per la registrazione e di essere in possesso di tutte le credenziali.

|                                             | LEGGI TUTTE LE NEWS                                    |                                     |
|---------------------------------------------|--------------------------------------------------------|-------------------------------------|
|                                             |                                                        |                                     |
|                                             |                                                        |                                     |
| PALLAVOLO ONLINE                            | BEACH VOLLEY ONLINE                                    | SERVIZI ONLINE                      |
|                                             |                                                        |                                     |
| 6                                           | 0.10                                                   | 11                                  |
|                                             |                                                        |                                     |
|                                             |                                                        | EST.                                |
|                                             | ~~                                                     |                                     |
|                                             | ai                                                     | <u></u>                             |
| Società                                     | Atleti                                                 | Guida pratica                       |
| Comitati                                    | Tecnici                                                | Linee Guida Servizi                 |
| Tecnici                                     | Gestionale                                             | Sportello Fiscale                   |
| Dirigenti (iscrizione corsi)                |                                                        |                                     |
| Ufficiali di Gara Nazionali                 |                                                        |                                     |
|                                             |                                                        |                                     |
|                                             |                                                        |                                     |
|                                             |                                                        |                                     |
| Richiesta di registrazione al Settore Tecni | co FIPAV_ONLINE                                        |                                     |
|                                             |                                                        |                                     |
| Stagione /                                  |                                                        |                                     |
|                                             |                                                        |                                     |
|                                             |                                                        |                                     |
| Gentile Atleta/Tecnico/Arbitro              | )<br>Inlicabile in Italia, come negli altri Stati memb | ri della LIE, il nuovo Periolamento |
| europeo sulla Privacy, che ra               | afforza la protezione dei dati personali e la tut      | ela dei diritti delle persone       |
| Vi segnaliamo che a seguito                 | di tale Regolamento UE n. 679/2016 abbiam              | o aggiornato le nostre modalità di  |
| accesso rendendo obbligato                  | ria la registrazione sul nostro portale per le al      | ttività di tesseramento             |
| Sei già registrato e disponi d              | ella password per accedere ?                           |                                     |
| ATTENZIONE:                                 |                                                        |                                     |
| Se state effettuando un primo               | accesso dopo MAGGIO 2018, dovete prima                 | procedere alla registrazione,       |
| leggete attentamente quanto r               | iportato sopra e rispondete NO alla domanda            | a in quanto non ancora registrati.  |
|                                             |                                                        |                                     |
|                                             |                                                        |                                     |
|                                             |                                                        |                                     |
|                                             |                                                        |                                     |
|                                             |                                                        |                                     |
| Invio Fir                                   | ne Lavoro Doc. Informativa                             |                                     |
|                                             |                                                        |                                     |
|                                             |                                                        |                                     |

Federazione Italiana Pallavolo

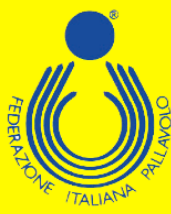

| iiesta di registrazione al Se                           | ttore Tecnico - Richiest                                 | a di registrazione al Set                             | tore Tecnico             |                  |               |
|---------------------------------------------------------|----------------------------------------------------------|-------------------------------------------------------|--------------------------|------------------|---------------|
| Inserisci l'indirizzo mail c<br>primo accesso oppure la | on cui ti sei registrato, la<br>password definitiva se l | password provvisoria s<br>a hai già definita, e il co | e sei al<br>dice fiscale |                  |               |
| Mail :<br>Password :<br>Codice Fiscale:                 |                                                          | \$<br>\$                                              |                          |                  | <br><b>\$</b> |
| Invio                                                   | Reset Password                                           | Cambio Password                                       | Fine Lavoro              | Doc. Informativa |               |
|                                                         |                                                          |                                                       |                          |                  |               |

Inserite le proprie credenziali (mail, password e codice fiscale), sarà necessario selezionare la posizione desiderata come tecnico e, dal menù a tendina, scegliere la voce "Iscrizione Corsi".

|                                                                                                    |              |                          |                                         | Stagione |            |   |
|----------------------------------------------------------------------------------------------------|--------------|--------------------------|-----------------------------------------|----------|------------|---|
| Codice Fiscale:                                                                                                    |              |                          |                                         |          |            |   |
| Tipo Tecnico                                                                                                    | Matric       | Qualifica                | Posizione                               |          | Dt Tesser. |   |
| Smart Coach                                                                                                    | 1            | SC                       | Ritesserato                             |          |            |   |
| Allenatore                                                                                                    |              | 3G 3L                    | Ritesserato                             |          |            |   |
| iesta di registrazione al Se                                                                                                    | ttore Tecnic | co - Rinnovo Tes         | seramento Tecnici-x                     |          |            |   |
|                                                                                                    |              |                          |                                         |          |            |   |
| Codice Fiscale:                                                                                                    |              |                          |                                         |          |            | - |
| Tipo Tecnico                                                                                                    | Matric       | Qualifica                | Posizione                               |          | Dt Tesser. | ų |
| Codice Fiscale:                                                                                                    | Matric       | Qualifica<br>SC          | Posizione<br>Ritesserato                |          | Dt Tesser. | ų |
| Codice Fiscale:<br>Tipo Tecnico<br>Smart Coach<br>Allenatore<br>ati Anagrafici                                                                                                    | Matric       | Qualifica<br>SC<br>3G 3L | Posizione<br>Ritesserato<br>Ritesserato |          | Dt Tesser. | 9 |
| Codice Fiscale:<br>Tipo Tecnico<br>Smart Coach<br>Alianatore<br>tti Anagrafici<br>tti Storici                                                                                                    | Matric       | Qualifica<br>SC<br>3G 3L | Posizione<br>Ritesserato<br>Ritesserato |          | Dt Tesser. | - |
| Codice Fiscale:<br>Tipo Tecnico<br>Smart Coach<br>Alianatore<br>tti Anagrafici<br>tti Storici<br>ampa Cartellino                                                                                                    | Matric       | Qualifica<br>SC<br>3G 3L | Posizione<br>Ritesserato<br>Ritesserato |          | Dt Tesser. |   |
| Codice Fiscale:<br>Tipo Tecnico<br>Smart Coach<br>Allanatore<br>ati Anagrafici<br>ati Storici<br>ampa Cartellino<br>Tizione Corsi                                                                                                    | Matric       | Qualifica<br>SC<br>3G 3L | Posizione<br>Ritesserato<br>Ritesserato |          | Dt Tesser. |   |
| Codice Fiscale:                                                                                                    | Matric       | Qualifica<br>SC<br>3G 3L | Posizione<br>Ritesserato<br>Ritesserato |          | Dt Tesser. |   |
| Codice Fiscale:<br>Tipo Tecnico<br>Smart Coach<br>Allenatore<br>ti Anagrafici<br>ti Storici<br>ampa Cartellino<br>rizione Corsi<br>ampa Bollettino CCP<br>integro da FQD                                                                                                    | Matric       | Qualifica<br>SC<br>3G 3L | Posizione<br>Ritesserato<br>Ritesserato |          | Dt Tesser. |   |
| Codice Fiscale:<br>Tipo Tecnico<br>Smart Coach<br>Allenatore<br>tit Anagrafici<br>tit Storici<br>ampa Cartellino<br>rizione Corsi<br>ampa Bollettino CCP<br>eintegro da FQD<br>eintegro da FQT                                                                                                    | Matric       | Qualifica<br>SC<br>3G 3L | Posizione<br>Ritesserato<br>Ritesserato |          | Dt Tesser. |   |
| Codice Fiscale:<br>Tipo Tecnico<br>Smart Coach<br>Allenatore<br>tit Anagrafici<br>ampa Cartellino<br>crizione Corsi<br>ampa Bollettino CCP<br>eintegro da FQD<br>eintegro da FQT<br>ansfer Attività Estero                                                                                                    | Matric       | Qualifica<br>SC<br>3G 3L | Posizione<br>Ritesserato<br>Ritesserato |          | Dt Tesser. |   |
| Codice Fiscale:                                                                                                    | Matric       | Qualifica<br>SC<br>3G 3L | Posizione<br>Ritesserato<br>Ritesserato |          | Dt Tesser. |   |
| Codice Fiscale:<br>Tipo Tecnico<br>Smart Coach<br>Allonatoro<br>ati Anagrafici<br>ati Storici<br>ampa Cartellino<br>ampa Bollettino CCP<br>eintegro da FQD<br>eintegro da FQD<br>eintegro da FQT<br>ansfer Attività Estero<br>orico Vincoli<br>enco Pagamenti Carta Credito                                                                                          | Matric       | Qualifica<br>SC<br>3G 3L | Posizione<br>Ritesserato<br>Ritesserato |          | Dt Tesser. |   |
| Codice Fiscale:<br>Tipo Tecnico<br>Smart Coach<br>Allenatore<br>ati Anagrafici<br>ati Storici<br>ampa Cartellino<br><b>rizione Corsi</b><br>ampa Bollettino CCP<br>eintegro da FQD<br>eintegro da FQD<br>eintegro da FQT<br>ansfer Attività Estero<br>orico Vincoli<br>enco Pagamenti Carta Credito<br>enco Documenti                                                | Matric       | Qualifica<br>SC<br>3G 3L | Posizione<br>Ritesserato<br>Ritesserato |          | Dt Tesser. |   |
| Codice Fiscale:<br>Tipo Tecnico<br>Smart Coach<br>Alionatore<br>ati Anagrafici<br>ati Storici<br>ampa Cartellino<br>crizione Corsi<br>ampa Bollettino CCP<br>eintegro da FQD<br>eintegro da FQD<br>eintegro da FQT<br>ansfer Attività Estero<br>orico Vincoli<br>enco Pagamenti Carta Credito<br>enco Documenti<br>egrazione Cambio Qualifica                        | Matric       | Qualifica<br>SC<br>3G 3L | Posizione<br>Ritesserato<br>Ritesserato |          | Dt Tesser. |   |
| Codice Fiscale:<br>Tipo Tecnico<br>Smart Coach<br>Alianatore<br>tti Anagrafici<br>atti Storici<br>ampa Cartellino<br>trizione Corsi<br>ampa Bollettino CCP<br>eintegro da FQD<br>eintegro da FQD<br>eintegro da FQT<br>ansfer Attività Estero<br>orico Vincoli<br>enco Pagamenti Carta Credito<br>enco Documenti<br>egrazione Cambio Qualifica<br>nnova Tesseramento | Matric       | Qualifica<br>SC<br>3G 3L | Posizione<br>Ritesserato<br>Ritesserato |          | Dt Tesser. |   |

Federazione Italiana Pallavolo

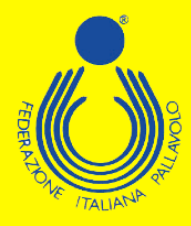

Il sistema visualizzerà una maschera che invita a controllare e completare i propri dati personali; i campi relativi al numero di telefono cellulare e indirizzo e-mail sono stati resi obbligatori. Cliccando su "Precedente" si aprirà la schermata con le informazioni da controllare/completare.

|           | ** ISCRIZIO    | ONE CORSI TECH | NICI **       |      |  |
|-----------|----------------|----------------|---------------|------|--|
| /erificar | e la correttez | zza dei propri | dati anagraf  | ici, |  |
| in modo p | articolare il  | numero di cel  | llulare e     |      |  |
| l'indiriz | zo mail , nece | essari per con | nunicazioni   |      |  |
| riguardan | ti i corsi da  | parte degli u  | affici FIPAV. |      |  |
|           |                |                |               |      |  |
|           |                |                |               |      |  |
|           |                |                |               |      |  |
|           |                |                |               |      |  |
|           |                |                |               |      |  |
|           |                |                |               |      |  |
|           |                |                |               |      |  |
|           |                |                |               |      |  |
|           |                |                |               |      |  |
|           |                |                |               |      |  |
|           |                |                |               |      |  |
|           |                |                |               |      |  |
|           |                |                |               |      |  |
|           |                |                |               |      |  |
|           | Invio          | Precedente     |               |      |  |

## Richiesta di registrazione al Settore Tecnico - Tesseramento Tecnici

| esseramento Tecnici | Allenatori             |            |
|---------------------|------------------------|------------|
| fatricola           | Ri                     | tesserato  |
| odice Fiscale       | I.                     | Sesso      |
| Cognome e Nome      |                        |            |
| ndirizzo            |                        |            |
| cap/Comune/Prov     |                        | Q Q        |
| comune/Stato Nasc   |                        | Prov.      |
| oata di Nascita     | 1                      |            |
| elefono cell/casa   | : /                    |            |
| elefono casa/uff.   | /                      |            |
| ndirizzo e-mail     |                        |            |
| itolo di Studio     | <b>v</b>               |            |
| lumero certificato  | *                      |            |
| Qualifica           | 3G 3° Grado 3° Giov    | Data       |
| Qualifica           | 3L                     | Data       |
| odice comitato      |                        |            |
| Invio               | Date Conferma          | Precedente |
| Invio               | Aggiornamento Conferma | Precedente |

Federazione Italiana Pallavolo

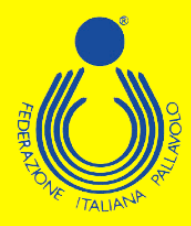

Effettuate le operazioni richieste, basta cliccare su "Conferma" per arrivare alla maschera in cui sono elencati tutti i corsi disponibili. A questo punto basta passare il mouse sul riquadro del corso desiderato per far comparire un menù con le varie possibili opzioni. Scegliendo "Iscrizione", si aprirà automaticamente una lista dei vincoli relativi all'allenatore tra i quali dovrà essere selezionato quello per cui è necessario l'aggiornamento.

| Pagamonts                                                                                                    |                                                                                                    | Corso                                     |             |                          | ecrizione |            |
|----------------------------------------------------------------------------------------------------|----------------------------------------------------------------------------------------------------|-------------------------------------------|-------------|--------------------------|-----------|------------|
| s 1° 2° 3° RatePag                                                                                                    | Titolo Consol Località                                                                                                    | Dt inizio                                 | Di termén   |                          | Di Inizio | Dt Termine |
| - Ciana                                                                                                    | AGGIORNAMENTO NAZIONALE 2019-2020 -                                                                                                    | 22.6251                                   |             |                          |           |            |
| anna DTF lacitions                                                                                                    | 00189 ROMA                                                                                                    | RM                                        |             |                          |           |            |
| Name of Concession, Name of Street, Name of Street, Na | AGGIORNAMENTO NAZIONALE 2019-2020 -                                                                                                    |                                           |             |                          |           |            |
| and the second second                                                                                                    | 00189 ROMA                                                                                                    | FEM                                       |             |                          |           |            |
| shushi Danamati                                                                                                    | AGGIORNAMENTO NAZIONALE 2019-2020 -                                                                                                    |                                           |             |                          |           |            |
| heithe colleges                                                                                                    | 00189 ROMA                                                                                                    | RM                                        |             |                          |           |            |
|                                                                                                    | AGGIORNAMENTO NAZIONALE 2019-2020 -                                                                                                    |                                           |             |                          |           |            |
|                                                                                                    | 00189 ROMA                                                                                                    | RM                                        |             |                          |           |            |
|                                                                                                    | AGGIORNAMENTO NAZIONALE 2019-2020 -                                                                                                    |                                           |             |                          |           |            |
|                                                                                                    | 00169 ROMA                                                                                                    | RM                                        |             |                          |           |            |
|                                                                                                    | AGGIORNAMENTO NAZIONALE 2019-2020 -                                                                                                    |                                           |             |                          |           |            |
|                                                                                                    | 00189 ROMA                                                                                                    | RM                                        |             |                          |           |            |
|                                                                                                    |                                                                                                    |                                           |             |                          |           |            |
|                                                                                                    | AGGIORNAMENTO NAZIONALE 2019-2020 (                                                                                                    |                                           |             |                          |           |            |
|                                                                                                    | AGGIORMAMENTO NAZIONALE 2019-2020 I<br>00185 ROMA                                                                                                    | RIM .                                     |             |                          |           |            |
|                                                                                                    | AGGIORNAMENTO NAZIONALE 2019-2020 /<br>00189 ROMA<br>AGGIORNAMENTO NAZIONALE 2019-2020 -<br>00109 ROMA                                                                                           | RM<br>RM                                  |             |                          |           |            |
| Richiesta di registra                                                                                                    | ADGIORNAMENTO NAZIONALE 2019-2020 I<br>00188 ROMA<br>ADGIORNAMENTO NAZIONALE 2019-2020 -<br>00109 ROMA<br>azione al Settore Tecnico - Iscrizione Col                                             | RM<br>RM<br>rsi - Vincoli Allenato        | re          | N                        |           |            |
| Richiesta di registr<br>Seleziona il vir                                                                                                    | AGGORNAMENTO NAZIONALE 2019-2020 1<br>00188 ROMA<br>AGGIORNAMENTO NAZIONALE 2019-2020<br>00169 ROMA<br>azione al Settore Tecnico - Iscrizione Con<br>ncolo che richiede obbligo di aggiornamen   | RM<br>RM<br>rsi - Vincoli Allenato        | re          |                          |           |            |
| Richiesta di registr<br>Seleziona il vir<br>S Società                                                                                                    | AGGORNAMENTO NAZIONALE 2019-2020 1<br>00188 ROMA<br>AGGORNAMENTO NAZIONALE 2019-2020-<br>00189 ROMA<br>azione al Settore Tecnico - Iscrizione Con<br>ncolo che richiede obbligo di aggiornamen   | RM<br>RM<br>rsi - Vincoli Allenato<br>nto | re<br>Serie | Ru                       | Dt vinco  | olo 🧧      |
| Richiesta di registra<br>Seleziona II vir<br>S Società                                                                                                    | AGGORNAMENTO NAZIONALE 2019-2020 I<br>00188 ROMA<br>AGGORNAMENTO NAZIONALE 2019-2020 -<br>00169 ROMA<br>azione al Settore Tecnico - Iscrizione Co<br>ncolo che richiede obbligo di aggiornamer   | RM<br>RM<br>rsi - Vincoli Allenato        | re<br>Serie | <b>Ru</b><br>1           | Dt vinco  | olo C      |
| Richiesta di registri<br>Seleziona il vir<br>S Società                                                                                                    | AGGORNAMENTO NAZIONALE 2019-2020 1<br>00188 ROMA<br>AGGORNAMENTO NAZIONALE 2019-2020 -<br>00189 ROMA<br>azione al Settore Tecnico - Iscrizione Cor<br>ncolo che richiede obbligo di aggiornamer  | For<br>For<br>rsi - Vincoli Allenato      | re<br>Serie | <b>Ru</b><br>1<br>2      | Dt vinco  | blo        |
| Richiesta di registra<br>Seleziona il vir<br>S Società                                                                                                    | AGGORNAMENTO NAZIONALE 2019-2020 1<br>001189 ROMA<br>AGGORNAMENTO NAZIONALE 2019-2020 -<br>00109 ROMA<br>azione al Settore Tecnico - Iscrizione Cot<br>ncolo che richiede obbligo di aggiornamen | Fex<br>Fex<br>rsi - Vincoli Allenato      | re<br>Serie | <b>Ru</b><br>1<br>2<br>1 | Dt vinco  | sio        |

Selezionato il vincolo, il sistema indirizzerà l'utente su una maschera dove sarà possibile esprimere alcune preferenze relative allo svolgimento del corso stesso.

|          | CORSO DI       | AGGIORNAMEN      | TO NAZIONAL  | E; |   |
|----------|----------------|------------------|--------------|----|---|
|          | STAGION        | E SPORTIVA.      |              |    |   |
|          |                | DOMANDA          | DI AMMISSION | E  |   |
|          | 1              | SCRIZIONI DAL    |              |    |   |
| Allenato | ore Campionato | Nazionale        |              |    |   |
| -        |                |                  |              |    |   |
| $\frown$ | eccosterer a   | EQUISIO SODDISIA | FE           |    |   |
| ٣        | SSERAMENTO     | STAGIONE         |              |    |   |
| -        |                |                  |              |    |   |
|          |                |                  |              |    |   |
|          |                |                  |              |    |   |
|          |                |                  |              |    |   |
|          |                |                  |              |    |   |
|          |                |                  |              |    |   |
|          |                |                  |              |    |   |
| 23       |                |                  |              |    |   |
|          | -              |                  |              |    | - |
|          |                |                  |              |    |   |

Federazione Italiana Pallavolo

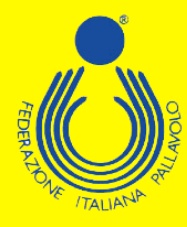

Effettuata questa operazione, bisogna cliccare su "Conferma" per salvare le scelte fatte. A questo punto sarà possibile completare l'iscrizione al corso.

| - Iscrizione corso allenatori                   |                                     |                                             |               |                                 |                             |
|-------------------------------------------------|-------------------------------------|---------------------------------------------|---------------|---------------------------------|-----------------------------|
| <u>Tipologia Partecipazione</u><br>Partecipante | Selezione                           | Importo Importo<br>Cauzione Totale<br>50.00 | <u>N.Rate</u> | N.Rate Importo<br>Pagate Pagato | <u>Importo</u><br>Da Pagare |
| Invio Confe                                     | ma Pagamento soluzione unica Pagame | nto a saldo<br>esiduo Precedente            |               |                                 |                             |

È possibile effettuare il pagamento esclusivamente con carta di credito.

| - Estremi di p      | pagamento tramite Ca                         | arta di Credito |                       |           |
|---------------------|----------------------------------------------|-----------------|-----------------------|-----------|
| Pagamen<br>Sessione | to in Unica Soluzione<br>di pagamento numero | S<br>Eur        | tagione:<br>ro: 50,00 |           |
|                     | Invio                                        | Conferma        | Pagina Precedente     | Pagamento |

In ogni caso comparirà una maschera tramite la quale sarà possibile, cliccando sul simbolo indicato, entrare direttamente nel circuito NEXI, ed effettuare i pagamenti in tutta semplicità e sicurezza.

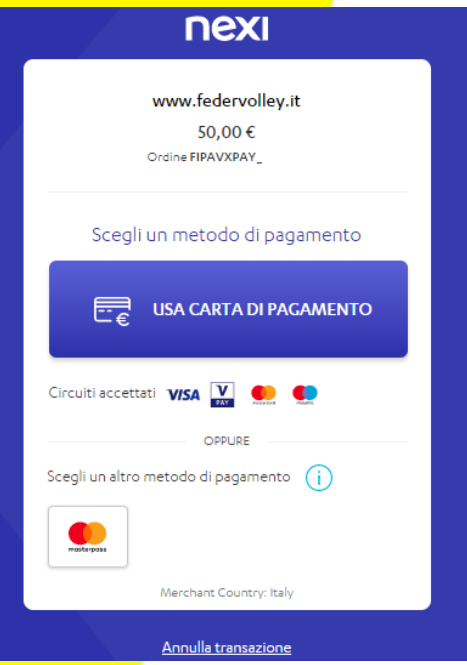

Federazione Italiana Pallavolo